# Drupal の概要と Ampps を利用したローカル環境構築

Drupal 勉強会@おたる 2013年9月12日 白根健司(シナジークエスト)

## Drupal の紹介

- Drupal (ドルーパル) とは
  - <u>http://drupal.org/</u>
  - PHP で記述されたオープンソースの Web コンテンツ管理ソフトウェア
    - GPL ライセンス
    - 世界で 91万を超える数のサイトが利用(2013年8月現在)
  - 創始者: Dries Buytaert
    - ・電子掲示板として書いたソフトウェアが出発点、2001年に OSS 化
  - 2つの側面(後述)
    - コンテンツ管理システム
    - Web アプリケーション開発フレームワーク
  - ユーザーと開発者の大規模コミュニティ
    - drupal.org 上での活発な議論や情報交換
      - ユーザー アカウント数:981,000
      - 開発者アカウント数:28,000 (2013年8月現在)

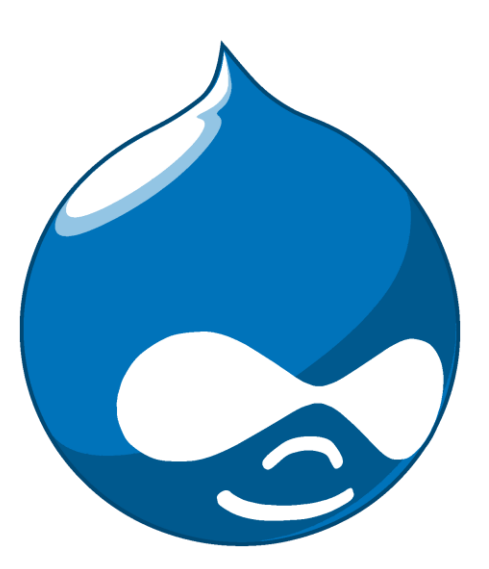

## Drupal で構築されたサイトの例

- <u>http://drupal.org/</u>
- <u>http://mollom.com/</u>
- <u>http://www.whitehouse.gov/</u>
- <u>http://beehive.govt.nz/</u>
- <u>http://research.nokia.com/</u>
- <u>http://opensource.org/</u>
- <u>http://extensions.services.openoffice.org/</u>
- <u>http://www.linuxfoundation.jp/</u>
- https://dev.twitter.com/
- <u>https://www.tizen.org/</u>
- <u>http://live.eclipse.org/</u>

受賞歴

- Infoworld Bossie Awards 2012, 2011, 2010
   The best open source applications
- Packt Publishing Open Source CMS Awards (2010)
   Open Source CMS Hall of Fame (2nd place)
- Webware 100 (2009、2008)
- Packt Publishing Open Source CMS Awards (2009)
  - Best PHP Open Source Content Management System (1st place)
  - Open Source CMS Hall of Fame
- Packt Publishing Open Source CMS Awards (2008)
  - Best Overall Open Source CMS (1st place)
  - Best PHP Open Source Content Management System (1st place)
     ...

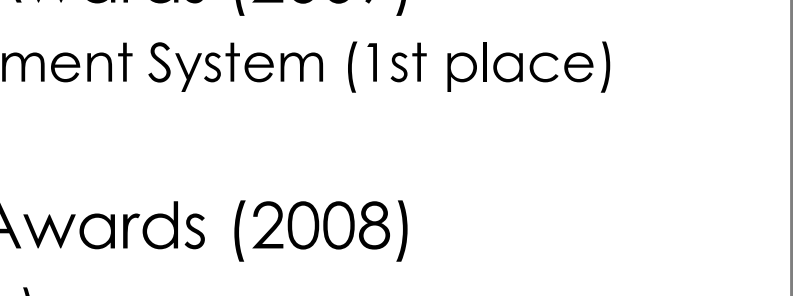

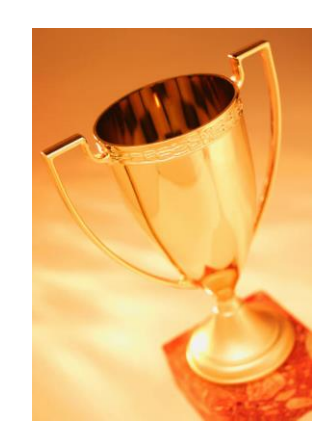

その他受賞歴についてはこちら ⇒ <u>https://drupal.org/about/awards</u>

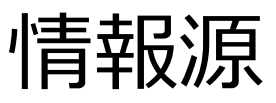

- 本家サイト
  - <u>https://drupal.org/</u>
  - Drupalの公式サイト
- Drupal Groups Japan
  - Drupalの日本向けディスカッション グループ
  - <u>https://groups.drupal.org/japan</u>
- Drupal Association
  - Drupalの発展を目的としてプロジェクトの運営サポートする非営利組織
  - https://association.drupal.org/
- 開発者用 API ドキュメント
  - https://api.drupal.org/api/drupal
- Drupal スレまとめ Wiki
  - 「WEBプログラミング板@2ch掲示板」の Drupal スレの情報まとめ Wiki
  - <u>http://www10.atwiki.jp/drupal/</u>

| 😓 👌 Drupal - Open Source C 🗴 📃                                                                                                    |                                 |                                                     |                                                          |                                   |                                                          |                                                                   |                                                        | -                                               | •  |
|----------------------------------------------------------------------------------------------------|---------------------------------|-----------------------------------------------------|----------------------------------------------------------|-----------------------------------|----------------------------------------------------------|-------------------------------------------------------------------|--------------------------------------------------------|-------------------------------------------------|----|
| <ul> <li>         → C          <sup>6</sup> https://drupal.org         </li> </ul>                                                                                                    |                                 |                                                     |                                                          |                                   |                                                          |                                                                   |                                                        |                                                 | ☆  |
| G                                                                                                    | et Started                      | Community                                           | Documentation                                            | Support                           | Download &                                               | Extend                                                            | Marketpla                                              | ice Abou                                        | ıt |
| Drupal                                                                                                    |                                 |                                                     |                                                          | Search                            | drupal.org                                               | 1                                                                 |                                                        |                                                 |    |
| Come for the software, stay fo                                                                                                    | r the cor                       | mmunity                                             |                                                          | Q,                                |                                                          |                                                                   |                                                        | Search                                          | ۱. |
| Drupal is an open source content management platform powering<br>millions of websites and applications. It's built, used, and supported by<br>an active and diverse community of people around the world.         Refine your search |                                 |                                                     |                                                          |                                   |                                                          |                                                                   |                                                        |                                                 |    |
| Drupal Homepage Log in / Register                                                                                                    | Sites                           | Made wit                                            | th Drupal                                                |                                   | Develop                                                  | with Dr                                                           | unal                                                   |                                                 |    |
| Use Drupal to build everything from personal<br>Jogs to enterprise applications. Thousands o<br>Jogs to enterprise applications. Thousands o<br>Jod en modules and designs let you build an<br>site you can imagine. Join us!        | of<br>y                         |                                                     |                                                          |                                   | 8<br>Drupal"<br>version of I<br>Get started              | Help bu<br>already h<br>need you<br>design a<br>Drupal.<br>d now. | ild Drupa<br>ard at wor<br>ir help to d<br>and test th | il 8. We an<br>k. But we<br>levelop,<br>he next | e  |
| Drupal Distributions                                                                                                    | d Bikes,                        | Gear & More                                         |                                                          |                                   | 23,540 Modu<br>1,826 Them<br>683 Distri<br>28,878 Deve   | iles<br>tes<br>butions<br>lopers                                  | Th<br>2,625 Co<br>5,848 Iss                            | is week<br>de commit<br>ue comme                | s  |
| themes and modules for feature-rich web sit<br>giving you a head start on building your site.<br>Build your own online communities, media<br>portal, online store, and more!                                                         | es<br>Drupa<br>the We<br>and Th | l is used by so<br>eb, like The Ec<br>ne White Hous | me of the bigges<br>onomist, Examine<br>e. Read more Dru | t sites on<br>er.com<br>ipal case | Drupal Core<br>Security Info<br>Developer Do<br>API Docs | ocs                                                               |                                                        |                                                 |    |

## Drupal の主な共通概念

- ・ノード
- エンティティ タイプ (コンテンツ タイプ)
- ・コメント
- タクソノミー
- ユーザー
- モジュール

- リージョンとブロック
- メニュー
- テーマ
- ビュー (Views)
- データベース
- パス
- ブートストラップ

#### 詳細はこちら ⇒ <u>https://drupal.org/node/19828</u>

ノード(コンテンツ)とタイプ

- ノードとは
  - Web サイト上にある、ひとまとまりのコンテンツを表す一般的な用語
    - Drupal ではコンテンツを内部的にノードとして実装する
      - Drupal 7 以降は、より一般的な「エンティティ」の一種という扱いに
  - ノード(エンティティ)には種類=タイプがあり、
     その種類ごとに格納できる情報構造を定義できる
- コンテンツ タイプ (エンティティ タイプ)
  - ノードの種類を表すもの
  - 保管される情報の構造をタイプごとに定義できる
    - ノードを構成するフィールドの数と種類として指定する
    - クラス、構造体、テーブル定義などと対比するとわかりやすいかも

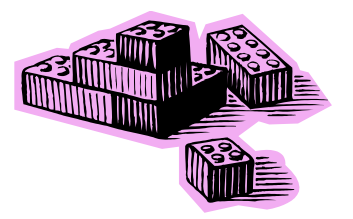

## $\exists \forall u = building block$

- Drupalの機能を拡張するソフトウェア(プログラム)
- 次の3つに分類される:
  - Core モジュール
    - Drupalの本体に含まれる標準の機能モジュール
    - 追加コンポーネントのダウンロードやコピー不要で最初から使用できる
      - 有効にするか無効にするかは設定で指定できる
  - Contributed モジュール
    - drupal.org のダウンロード セクションから入手できる拡張機能モジュール
    - Panel、Views、Metatag など、膨大な資産がある
  - カスタム モジュール
    - 独自に開発する拡張機能モジュール
    - ・ 上記 2 つと同様にインストール、有効化して使用できる

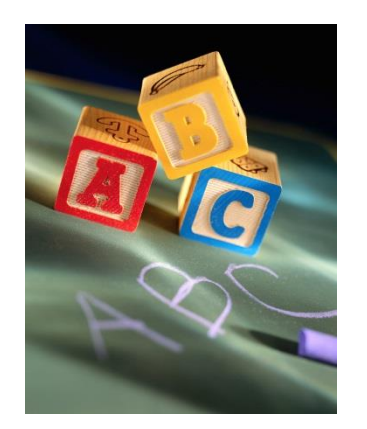

## Drupal のレイヤー構造とフロー

- データ(ノードなど)
   システムの基礎となるコンテンツ データ
- 2. モジュール
  - 個々の機能を提供するプラグイン
- 3. ブロック
  - モジュールの出力コンテンツ
  - リージョンというレイアウト要素内に配置
- 4. ユーザーのアクセス許可
  - ユーザーにロールを割り当て
  - 各ロールに種々の権限を与える
- 5. テンプレート
  - 最終的な応答コンテンツを生成する
  - HTML、CSS、PHP 変数

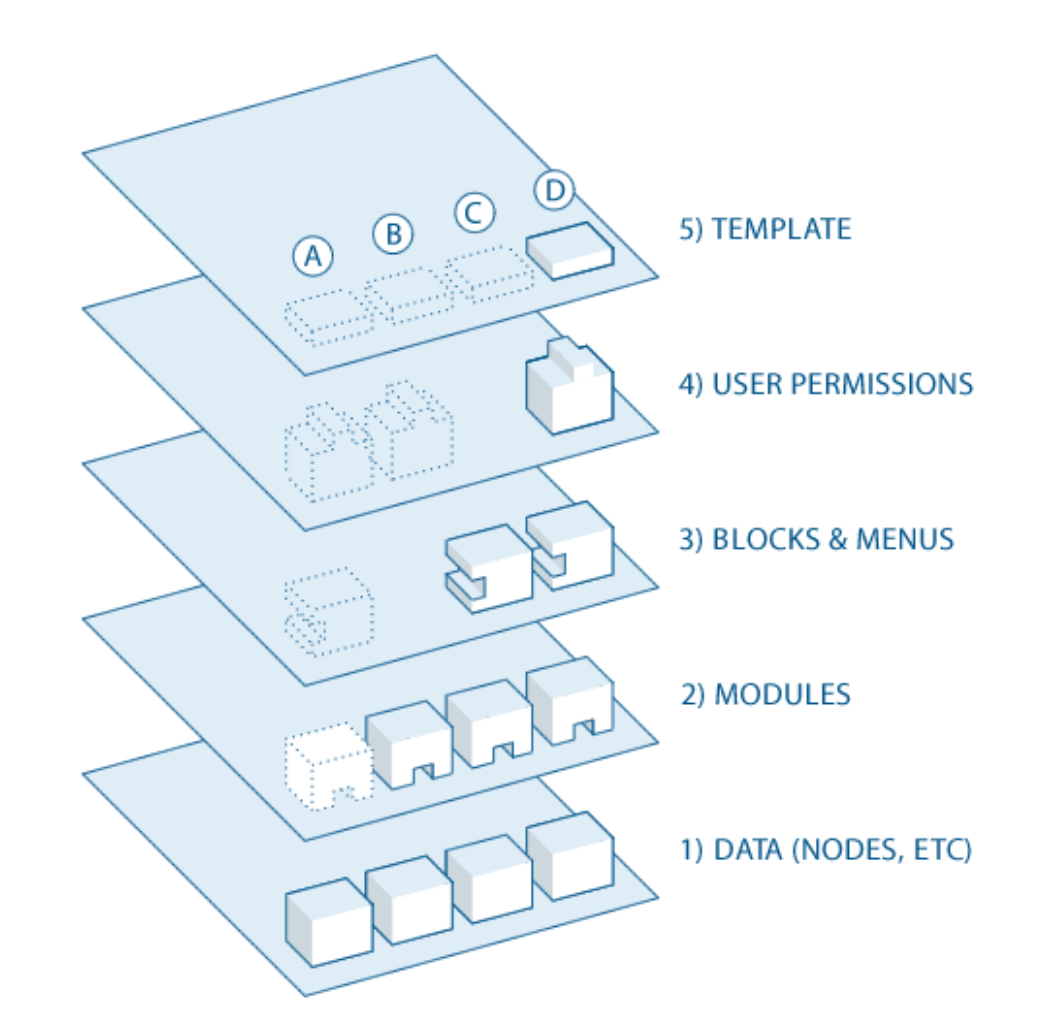

出典(図) <u>https://drupal.org/getting-started/before/overview</u>

## Drupal : CMS & CMF

Drupal のイイところ

## ソフトウェア再利用: 2つのアプローチ

- 実装された機能の再利用
  - パッケージソフトのように「箱から出してそのまま」使う
  - 明確な仕様に基づく機能セットの集合体
  - Content Management System
- システムの枠組み/構造の再利用
  - どこがどう組み合わさって動く、という「仕掛け」の部分を再利用する
  - その仕掛けで動く細かい部分は後で作り込み/再定義
  - Content Management Framework

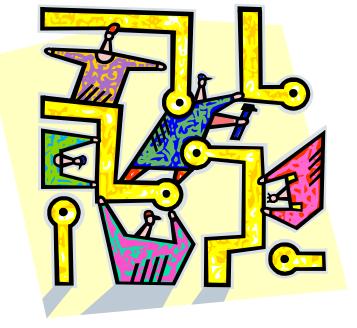

Drupal は両方の側面をあわせもつ

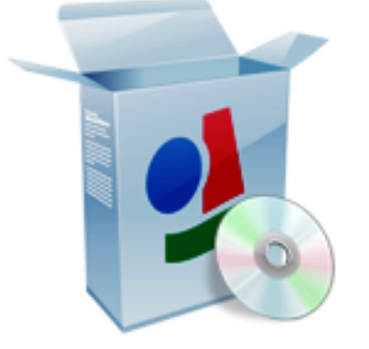

## Drupal のアプローチ

- 管理可能な抽象概念
  - サイトの構成要素を設計上の共通概念として抽象化
    - ノード、フィールド、ウィジェット、タクソノミー、コンテンツ一覧・・・
  - 各抽象概念を具象化したものとしてシステム要素を実装

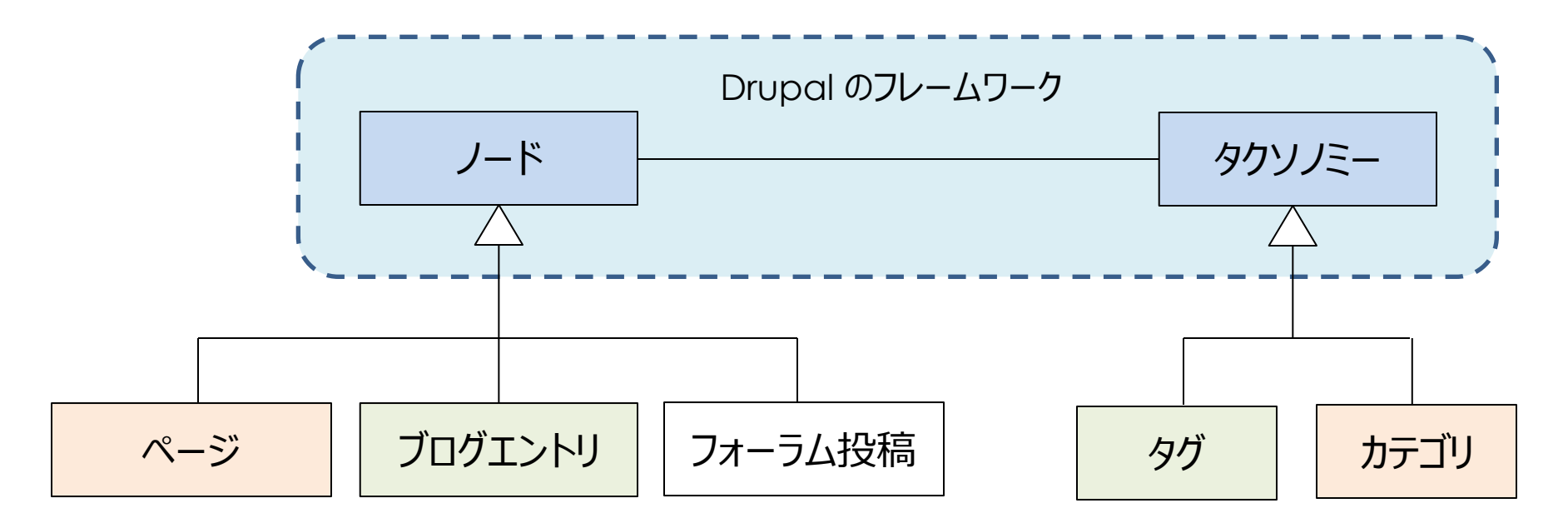

ノードに複数のタクソノミーを指定できる、というコアのメタ設計に基づいて、 ページにカテゴリを指定できる構造やブログエントリにタグを指定できる構造を実現する

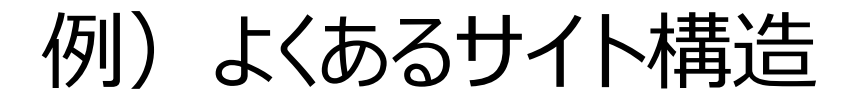

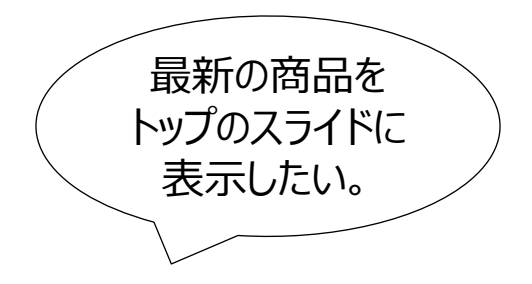

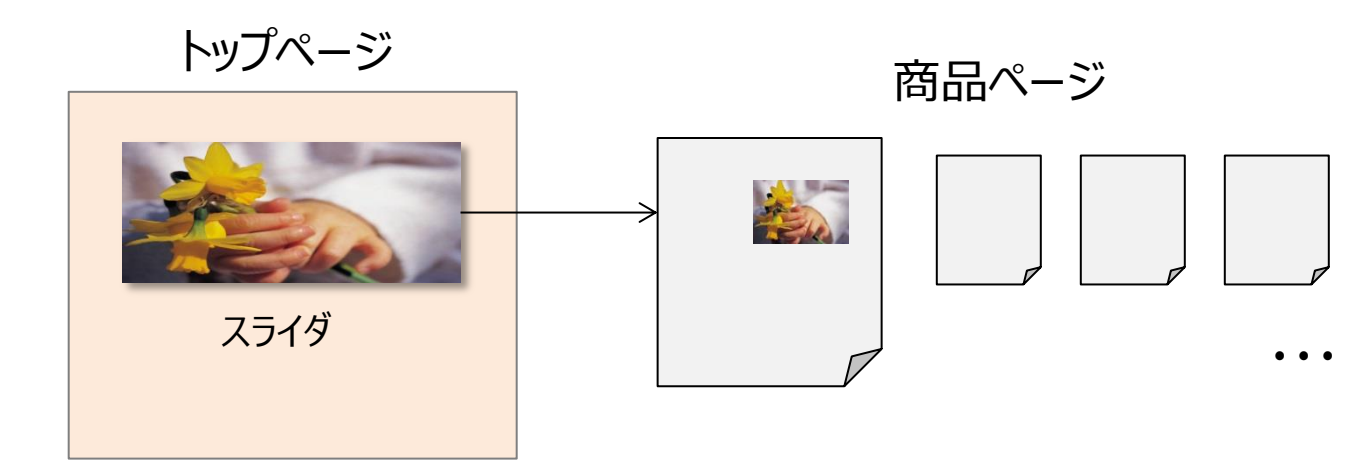

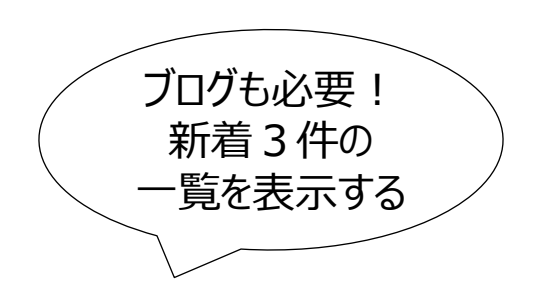

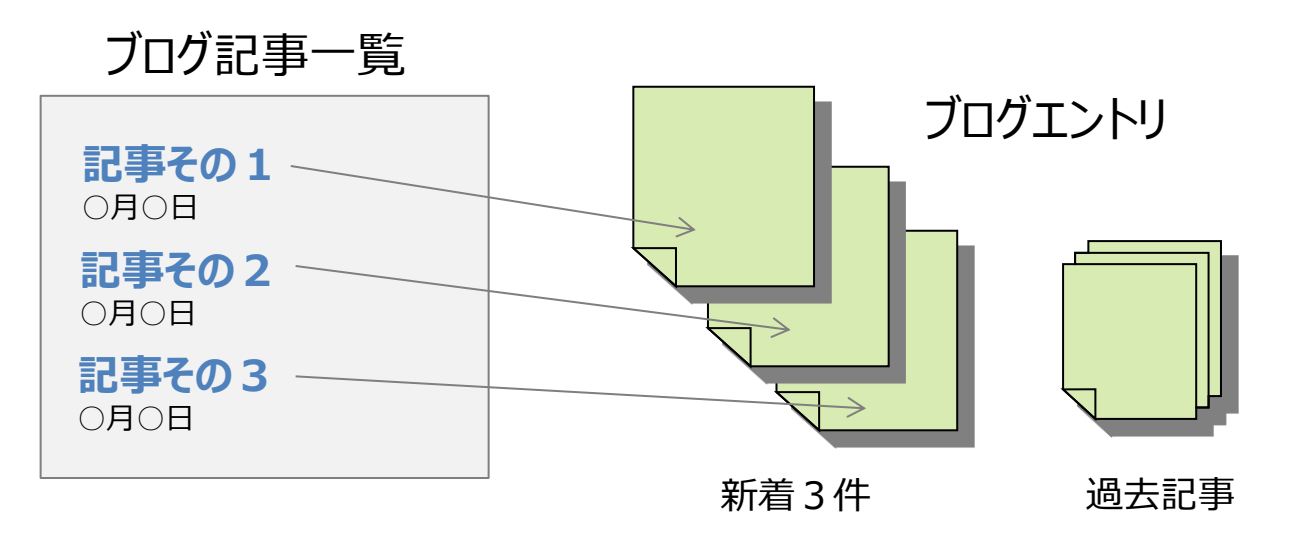

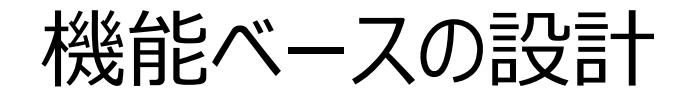

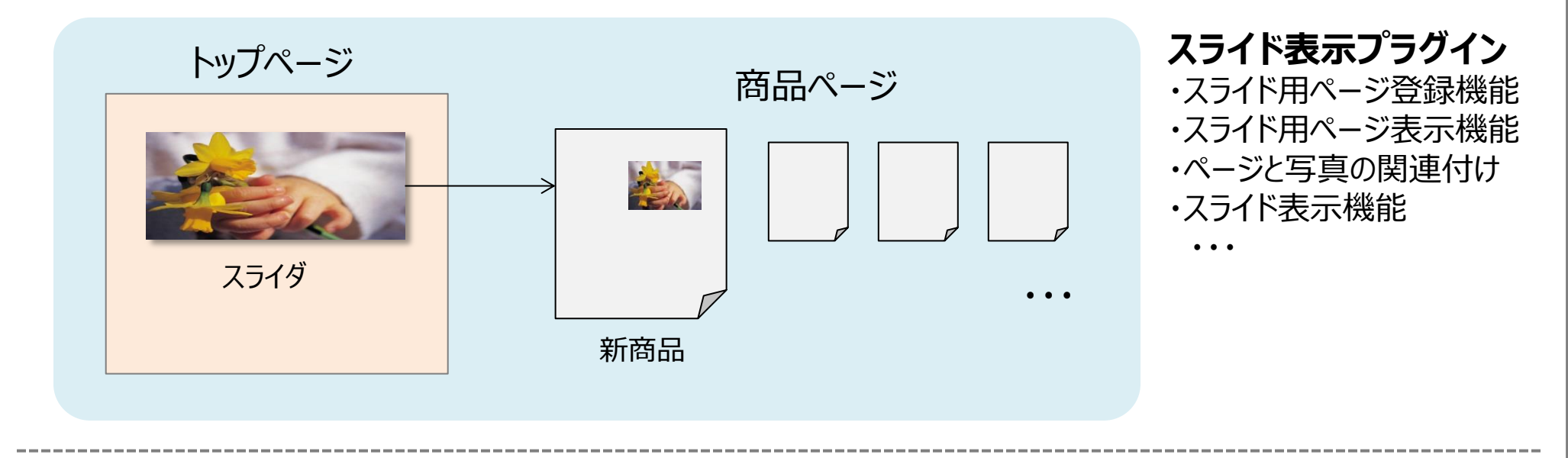

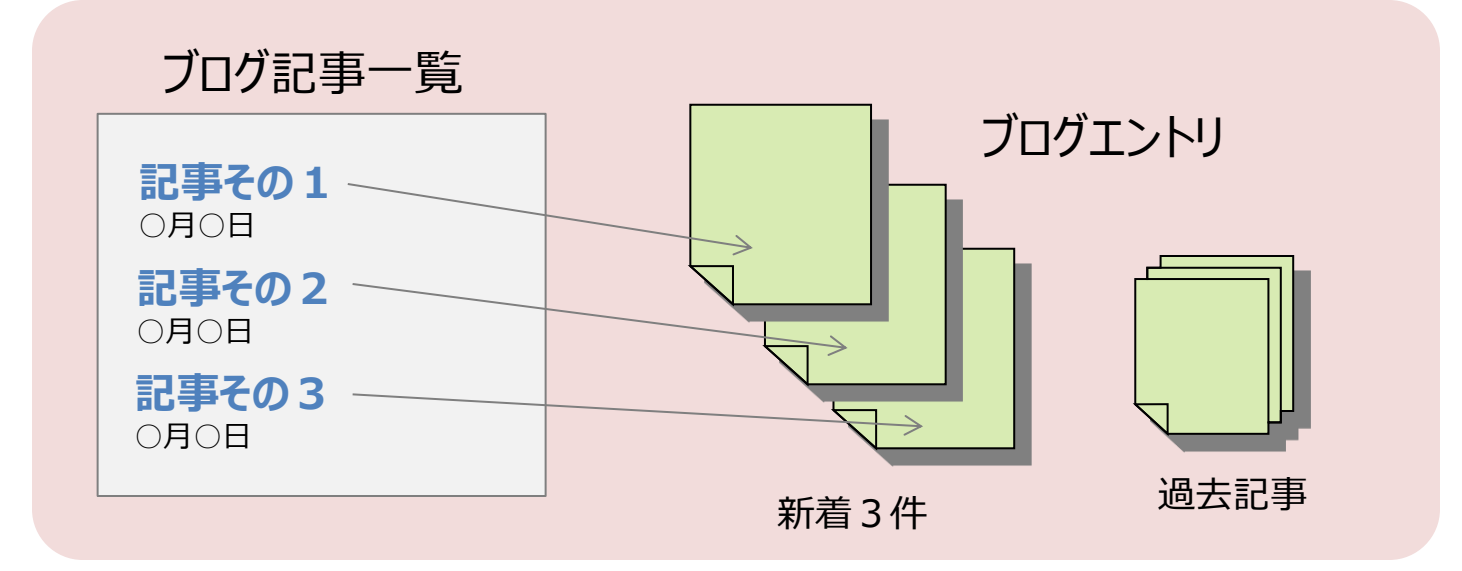

ブログ機能プラグイン ・ブログ記事登録機能 ・ブログページ表示機能 ・新着記事一覧機能

フレームワーク的な設計

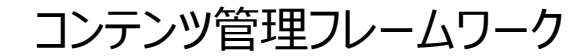

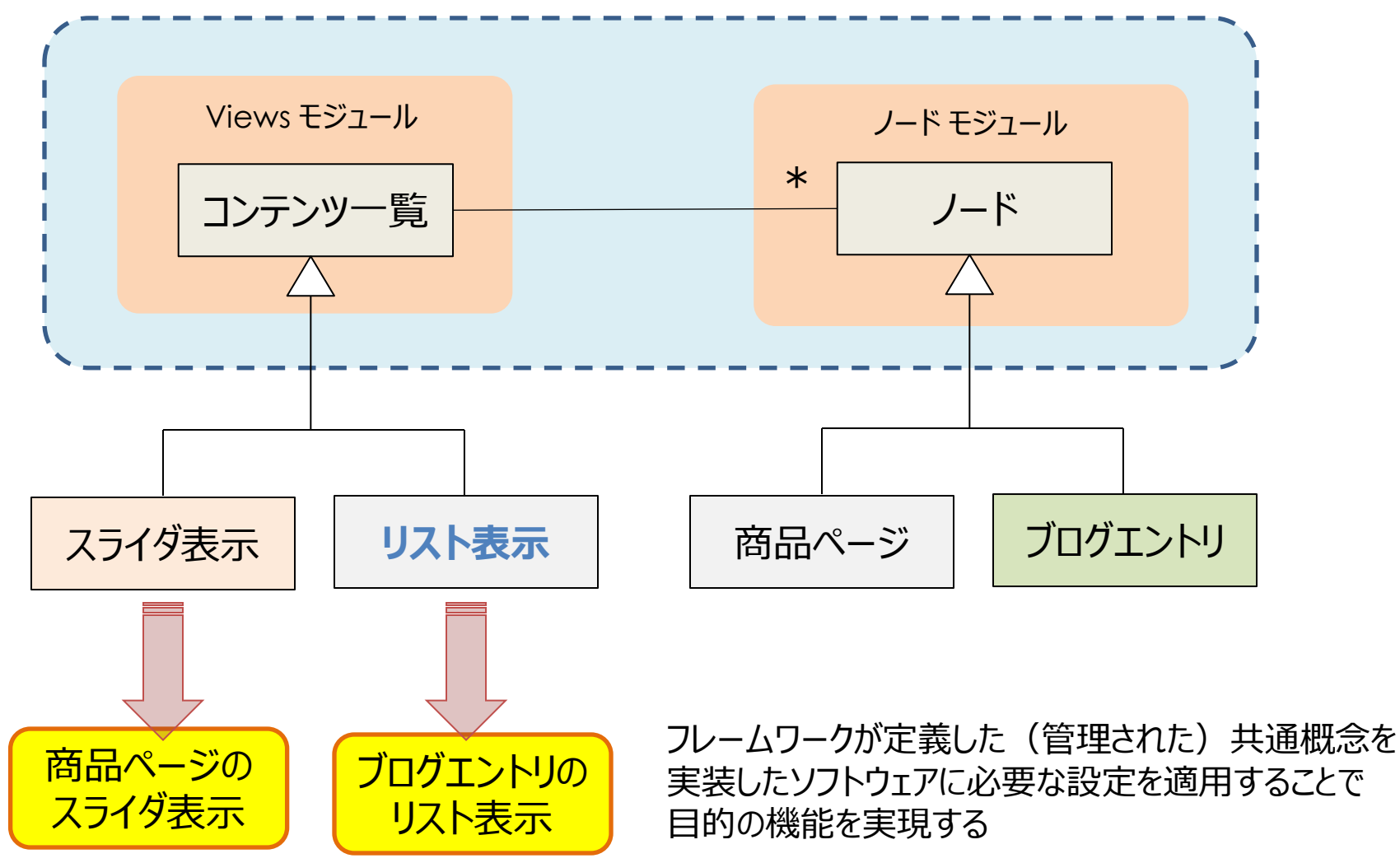

## もし、仕様変更が発生したら・・・

「スライダにブログエントリも表示したいんだけど、できる?」

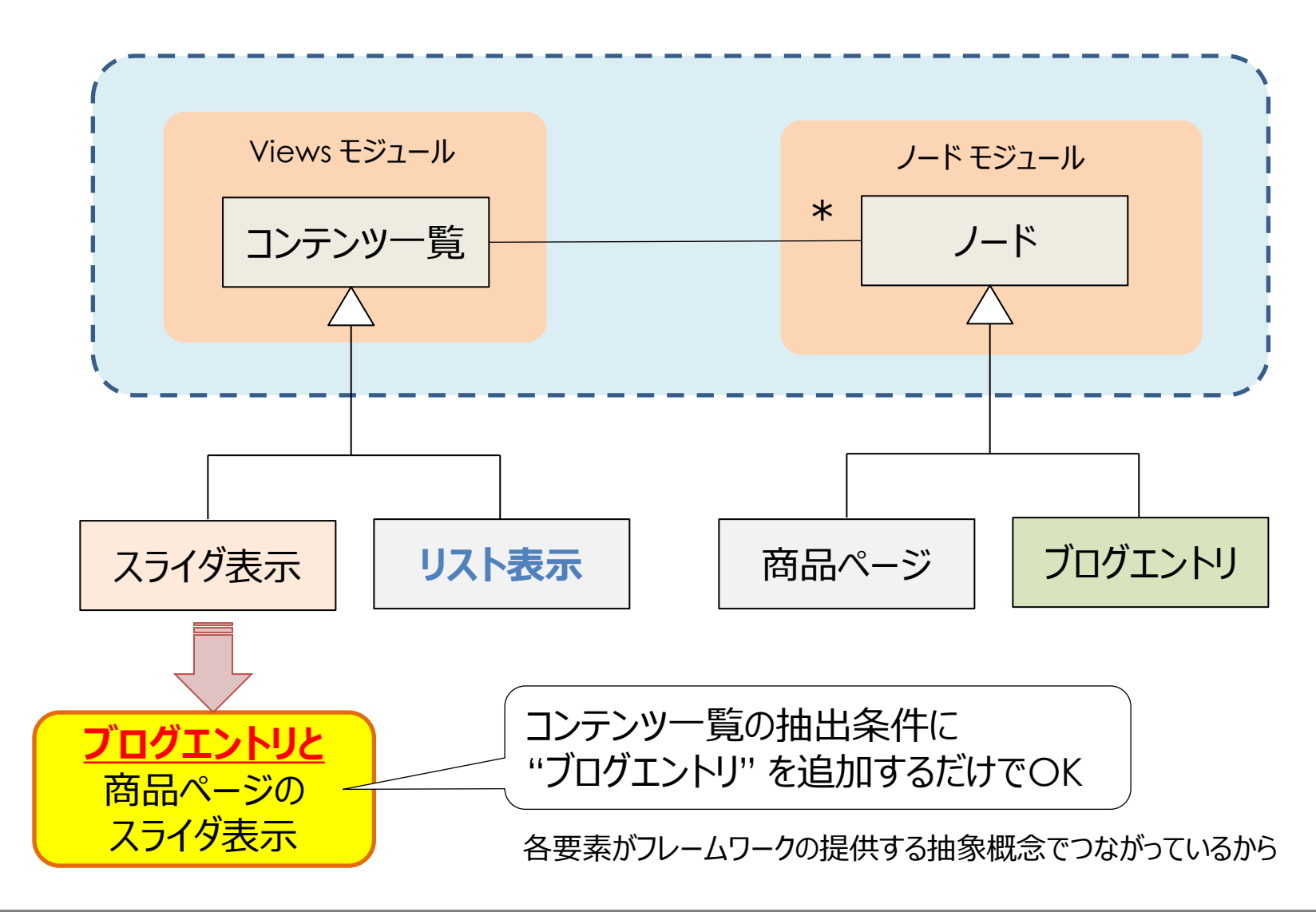

機能ベースのアプローチでは・・・

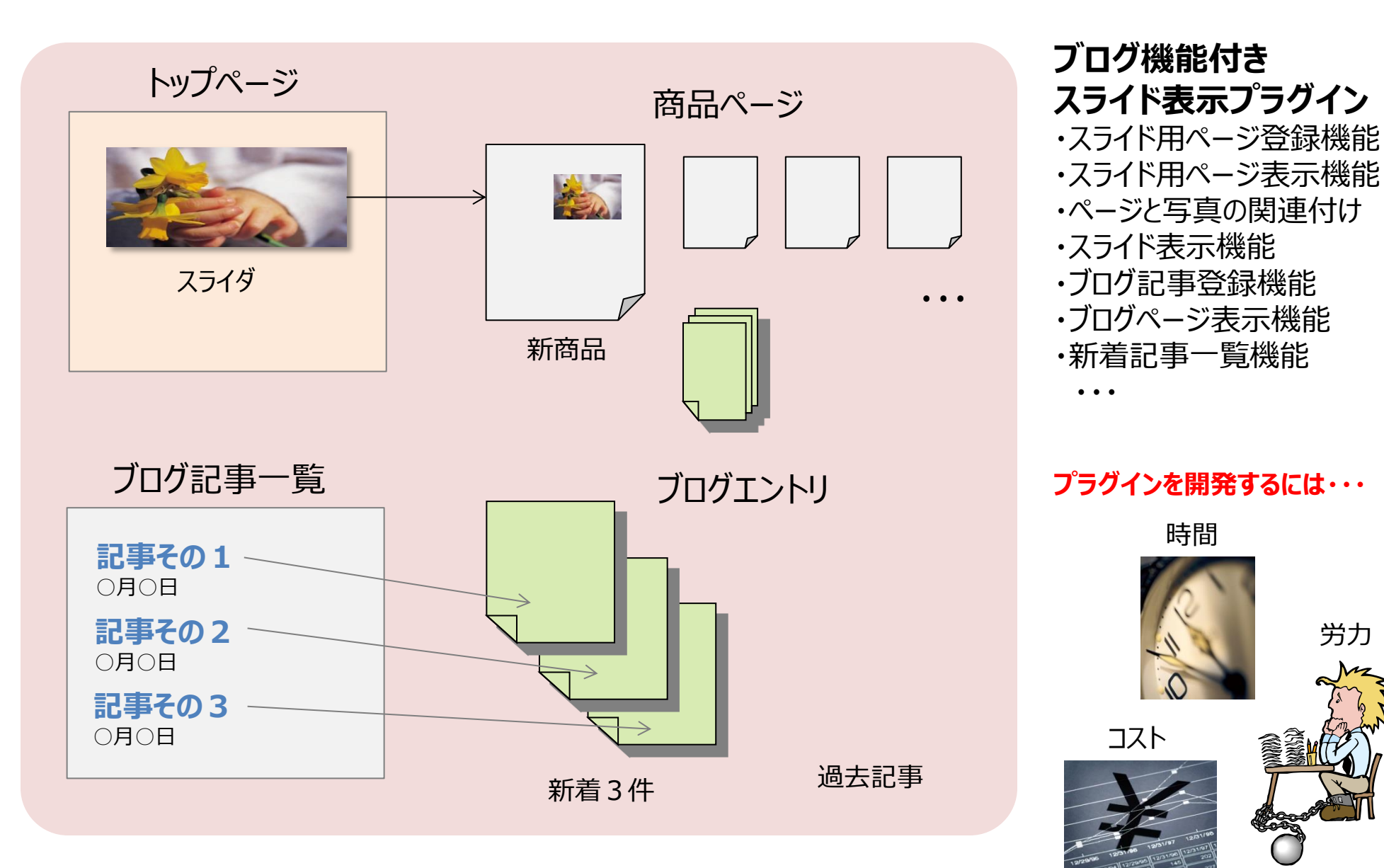

## Drupal を動かしてみよう

### Ampps を利用したローカル環境構築

## Drupal の動作環境

- Web サーバー
  - Apache
  - Nginx
  - Microsoft IIS
- データベース
  - MySQL 5.0.15 以上 + PDO
  - PostgreSQL 8.3 以上 + PDO
  - SQLite 3.3.7 以上
- PHP 5.2.5 以上(5.3 推奨)

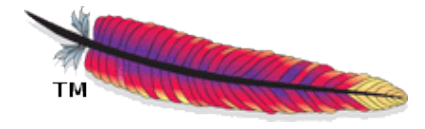

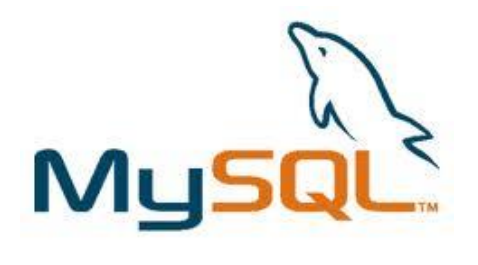

SOLite

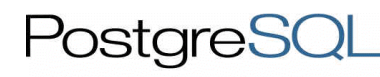

**NGI/IX**<sup>™</sup>

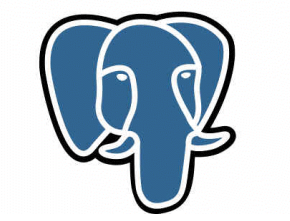

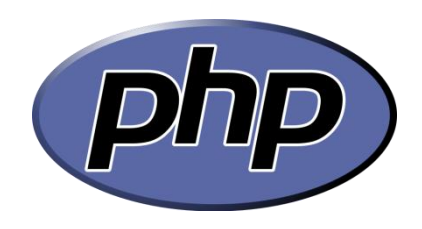

## Ampps について

- Web サーバ環境の "カンタン" 導入パッケージ
  - http://www.ampps.com/
  - 無料
- 含まれるもの:
  - AMP Zタック (Apache、MySQL、PHP、Perl、Python)
    - Web サーバーと同等の環境がデスクトップ上で利用可能になる
  - Softaculous 自動インストーラ
    - <u>http://www.softaculous.com/softaculous/</u>
  - ・ さまざまな Web アプリケーションを自動インストールできる

     オープンソースのさまざまな Web アプリケーションが付属している

     仮想ホストの構成機能
    - localhost 以外の仮想ホストを設定できる
      - 独立したホストとして動作する Web サイトのテスト環境として

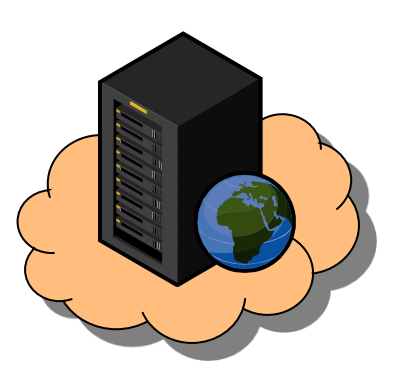

🌈 ampps

構成ソフトウェアのバージョン

### Current Version : 2.0

| Includes          | Windows                   | MAC OS X                  |
|-------------------|---------------------------|---------------------------|
| Softaculous AMPPS | 2.3                       | 2.3                       |
| Apache            | 2.4.3                     | 2.2.23                    |
| MySQL             | 5.5.29                    | 5.5.29                    |
| PHP               | 5.4.11, 5.3.21 and 5.2.17 | 5.4.11, 5.3.21 and 5.2.17 |
| PERL              | 5.10.1                    | 5.14.1                    |
| Python            | 2.7.2                     | 2.7.2                     |
| MongoDB(64-bit)   | 2.2.2                     | 2.2.2                     |

http://www.ampps.com/downloads

## 入手、インストール(1)

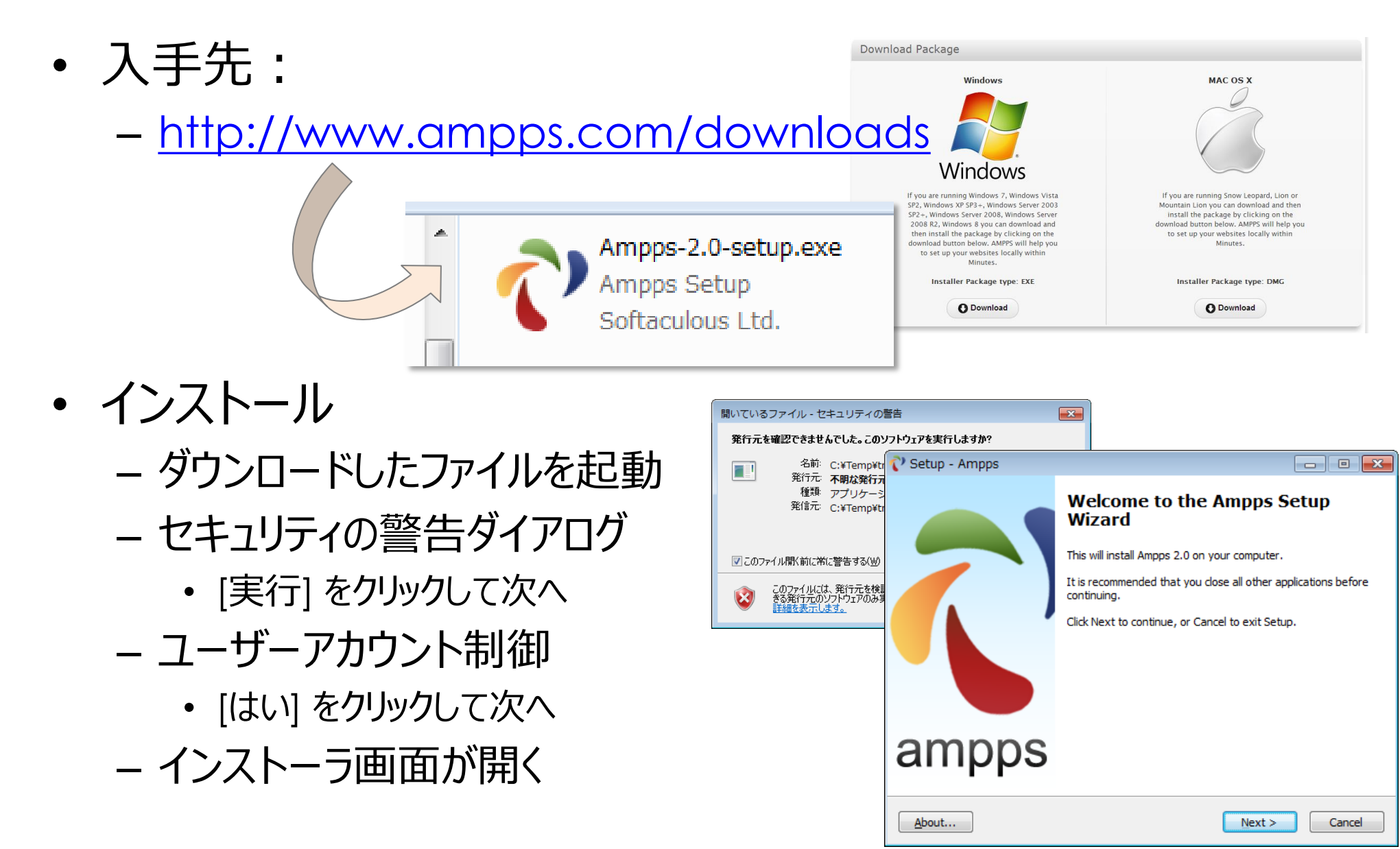

## インストール (2)

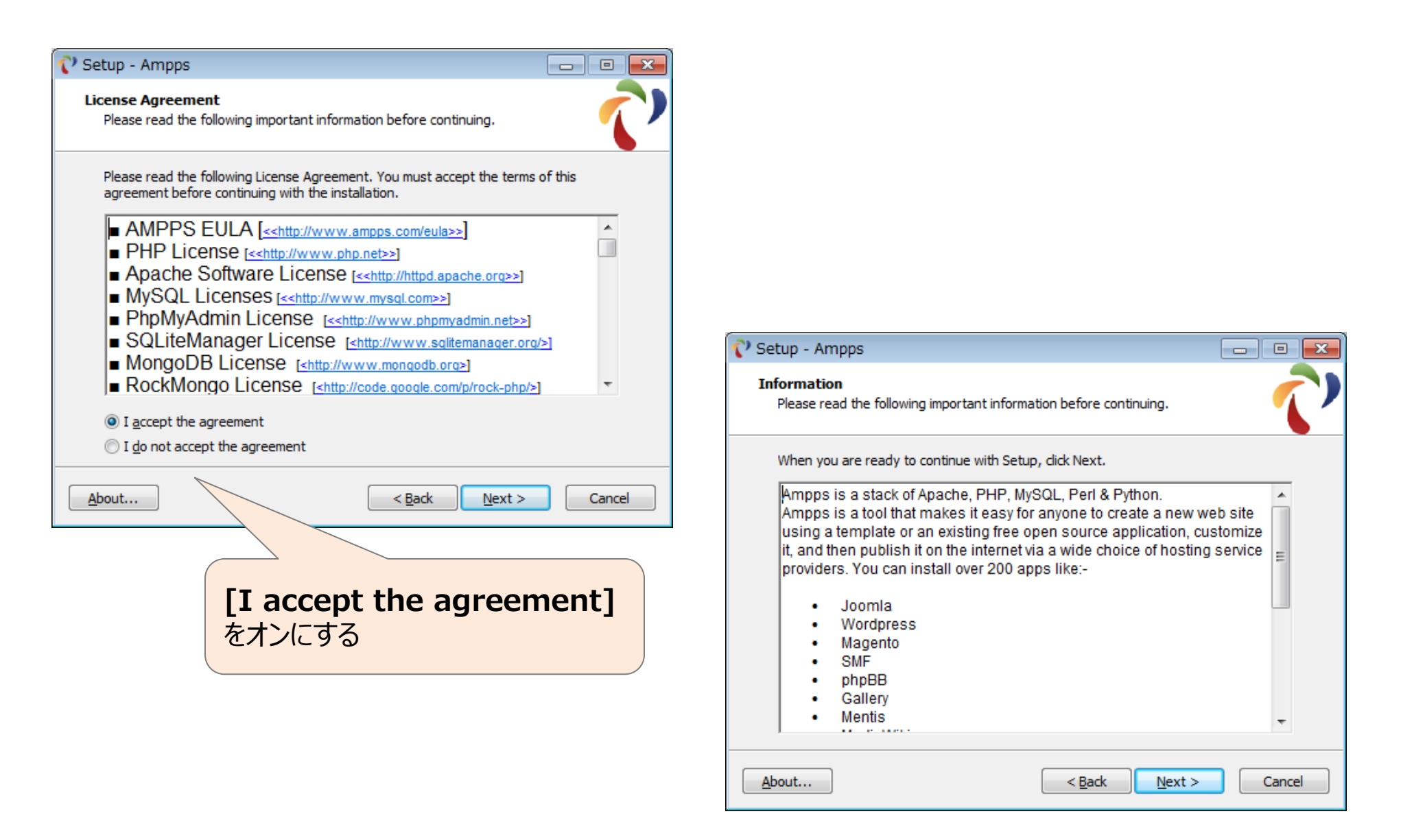

インストール(3)

• インストール先のディレクトリを指定:

#### Ampps をインストールする ディレクトリを指定する。

#### ここでは下記を指定: C:¥usr¥local¥Ampps

| 💎 Se | etup - Ampps                                                         |                     |
|------|----------------------------------------------------------------------|---------------------|
| 56   | elect Destination Location<br>Where should Ampps be installed?       | ~                   |
|      | Setup will install Ampps into the following folder.                  |                     |
|      | To continue, click Next. If you would like to select a different for | lder, click Browse. |
|      | C:¥usr¥local¥Ampps                                                   | Browse              |
|      | At least 614.5 MB of free disk space is required.                    |                     |
| A    | bout                                                                 | Next > Cancel       |

インストール (4)

| Setup - Ampps Select Start Menu Folder Where should Setup place the program's shortcuts? Setup will create the program's shortcuts in the followin To continue, click Next. If you would like to select a different following Ampps | g Start Menu folder.<br>der dick Browse<br>Setup - Ampps<br>Select Additional Tasks<br>Which additional tasks should be performed?                                                                     | オプションを選択:<br>・ デスクトップへのアイコン作成<br>・ クイック起動アイコンの登録<br>・ グループメニューへの登録                                                                    |
|----------------------------------------------------------------------------------------------------|----------------------------------------------------------------------------------------------------|----------------------------------------------------------------------------------------------------|
| About                                                                                                    | Select the additional tasks you would like Setup to perform<br>click Next.<br>Additional icons:<br>Create a <u>desktop icon</u><br>Create a <u>guicklaunch icon</u><br>Create a <u>s</u> tartmenu icon | m while installing Ampps, then                                                                                                    |
|                                                                                                    | About < <u>B</u> ack                                                                                                    | C:¥Ampps<br>Start Menu folder:<br>Ampps<br>Additional tasks:<br>Additional icons:<br>Create a desktop icon<br>Create a startmenu icon |

インストール完了と起動

- インストールを完了したら起動してみましょう
  - [Launch Ampss] をオンして [Finish] をクリックする
  - オフにして [Finish] した場合は・・・
    - デスクトップのアイコンから起動
       または
    - スタート メニューから起動

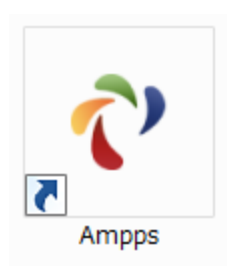

| 💎 Setup - Ampps |                                                                                                    |
|-----------------|----------------------------------------------------------------------------------------------------|
|                 | Completing the Ampps Setup<br>Wizard<br>Setup has finished installing Ampps on your computer. The<br>application may be launched by selecting the installed icons.<br>Click Finish to exit Setup. |
| ampps           |                                                                                                    |
| <u>A</u> bout   | Einish                                                                                                    |

Ampps コントロールパネル

111

- Control Center - Apache/MySQLの起動、停止、再起動
- Apache
  - httpd.conf、ログ/エラーログへのアクセス
  - デフォルト構成の復元
- MySQL
  - my.ini、エラーログへのアクセス
  - デフォルト構成の復元
- PHP
  - php.ini へのアクセス
  - PHP Extension の設定
  - PHP バージョンの切り替え
  - デフォルト構成の復元

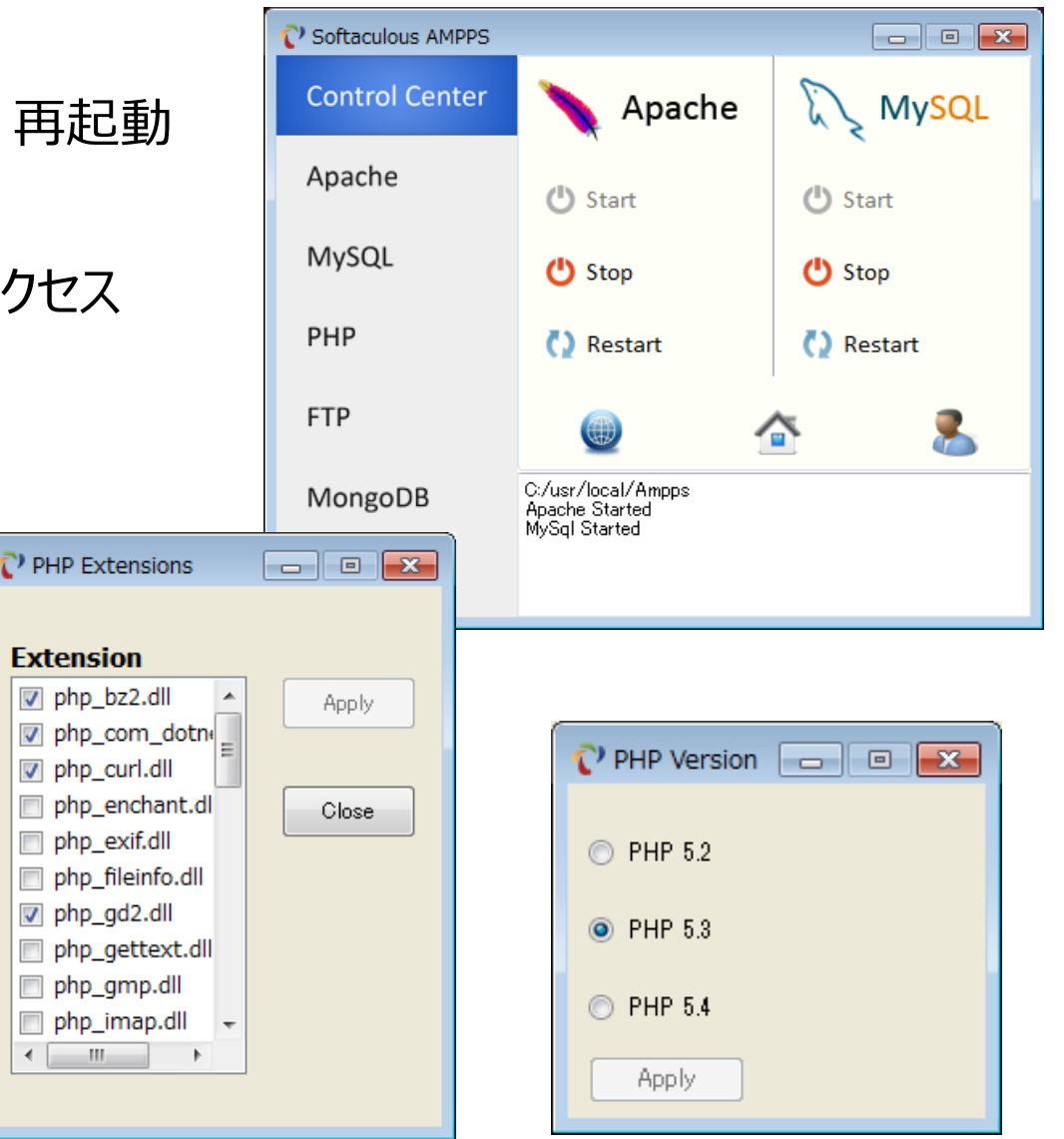

### クイック アクセス用メニュー

- Ampps 起動中に利用できるメニュー
- 通知領域のアイコンの右クリックで表示
- ・ 単一メニューから各種機能へアクセス:
  - コントロール パネルと同様の機能
    - 各サーバーの設定
    - 起動、停止、再起動
    - ・ コントロール パネルの最小化/復元
  - ローカル Web サイトへのアクセス
    - ホーム
    - 管理用ページ

[AMPPS Home] でローカルのホームにアクセスしてみよう

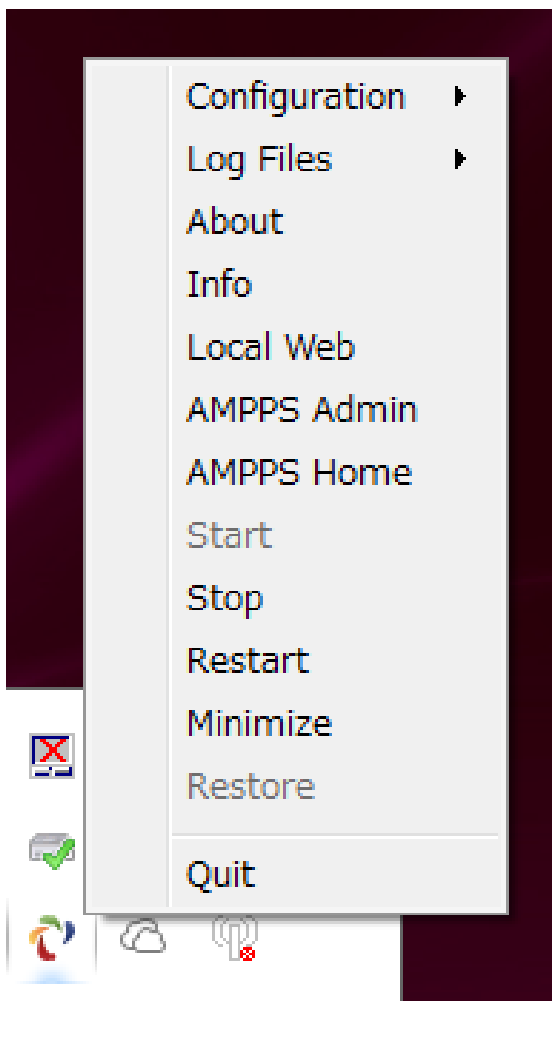

### **AMPPS Home**

### http://localhost/ampps/

| AMPPS - Powered by Sc ×                                |                |                  |                 |             |                          |            |     |
|--------------------------------------------------------|----------------|------------------|-----------------|-------------|--------------------------|------------|-----|
| $\leftrightarrow \rightarrow \mathbf{C}$ [] localhost/ | ampps          | 6/               |                 |             |                          |            | ☆ = |
| C ampps                                                | <b>S</b><br>J5 |                  |                 | ų           | ù▶★≡×                    | 2 🔍        | ?   |
| Scripts : PHP J                                        | avaScrip       | ots PERL Classes |                 | Welcome     | soft [Logout] Sea        | arch       | ٩   |
| 💄 Blogs                                                | •              |                  |                 | AMPPS       |                          |            | *   |
| Micro Blogs                                            | •              |                  |                 |             |                          |            |     |
| Portals/CMS                                            | •              | Configure        |                 |             |                          |            |     |
| 💕 Forums                                               | •              |                  | 0               | <b>()</b> - |                          |            |     |
| 🐲 Image Galleries                                      | •              |                  | 2               | <u>v</u>    | www                      | www        |     |
| Wikis                                                  | •              | Secure AMPPS     | Security Center | Status      | Manage Domains           | Add Domain |     |
| social Networking                                      | •              | Database Tools   |                 |             |                          |            |     |
| 🔿 Ad Management                                        | •              | SOLIT            |                 |             | 0                        |            |     |
| Calendars                                              | •              | SULLE ST         | 50              | phoMuAdmin  | Sat                      | R          |     |
| 😹 Gaming                                               | •              | SQlite Manager   | Add Database    | phpMyAdmin  | Change MySQL<br>Password | RockMongo  |     |
| Mails                                                  | •              | -                |                 |             | 1 350010                 |            |     |
| Polls and Surveys                                      | •              | Features         |                 |             |                          |            |     |
| Project Management                                     | •              |                  |                 |             |                          |            |     |
| E-Commerce                                             | •              |                  | FTP             | FTP         |                          |            |     |
| II ERP                                                 |                | Alias Manager    | Manage FTP      | FTP Account |                          |            | -   |

## AMPPS Admin

### http://localhost/ampps-admin/

| AMP | PPS - Admin Panel                                                                                            | ×                                       | ndev.nhn?     |         |               |
|-----|----------------------------------------------------------------------------------------------------|-----------------------------------------|---------------|---------|---------------|
| ~   |                                                                                                    |                                         | ndex.php:     |         | کړ<br>ا       |
| 1   | amp                                                                                                    | ps                                      |               |         |               |
|     | Home                                                                                                    | Settings                                | Software      | Updates | Installations |
|     |                                                                                                    |                                         |               |         |               |
|     |                                                                                                    |                                         | AMPPS News    |         |               |
|     | Script Updates : (29                                                                                         | 9th Aug 2013)                           |               |         | *             |
|     | 1) osCommerce -><br>2) Zend -> 2.2.4<br>3) Sizzle -> 1.10.6<br>4) Raphael -> 2.1.                            | 2.3.3.1<br>2 read more                  |               |         |               |
| :   | Script Updates : (20                                                                                         | 6th Aug 2013)                           |               |         |               |
|     | 1) X2CRM -> 3.4.1<br>2) TCExam -> 12.1<br>3) ocPortal -> 9.0.9<br>4) Collabtive -> 1.3<br>5) Vision Helpdesk | 1.005<br>9<br>1<br>: -> 3.7.2 read more |               |         |               |
| :   | Script Updates : (2)                                                                                         | 3rd Aug 2013)                           |               |         | Ŧ             |
|     |                                                                                                    |                                         | Software Info |         |               |

## ディレクトリ構造

使用中の PHP

- Ampps 配下のディレクトリ構造
  - Apache
    - Ampps/apache
  - PHP 関係
    - Ampps/php
    - Ampps/php-5.2 PHP 5.2
    - Ampps/php-5.3 PHP 5.3
    - Ampps/php-5.4 PHP 5.4
  - MySQL
    - Ampps/mysql
  - Web 公開ディレクトリ
    - Ampps/www
      - http://127.0.0.1/ にマッピング

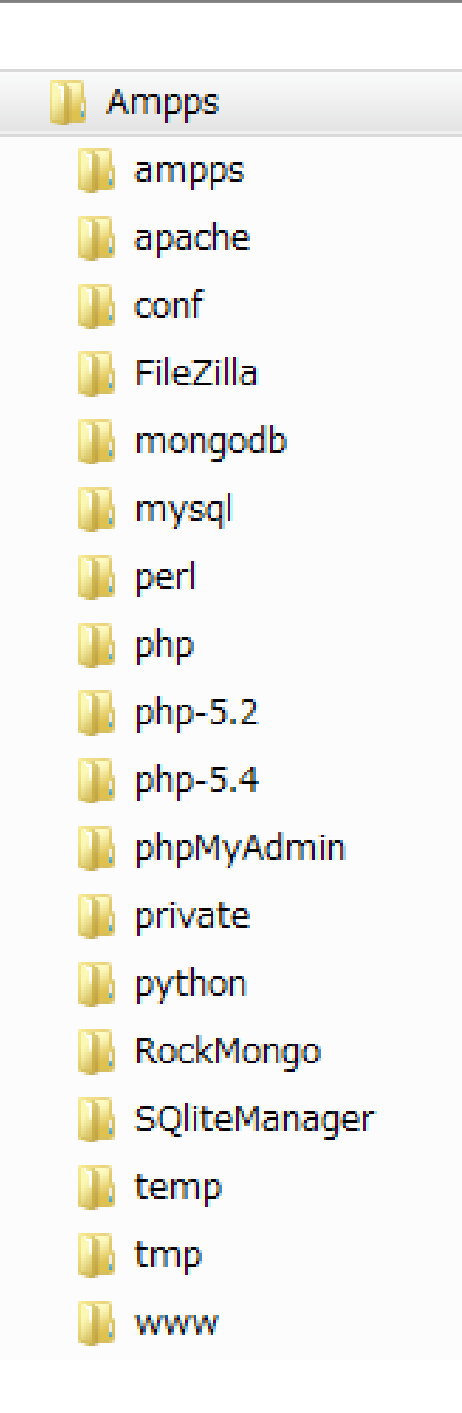

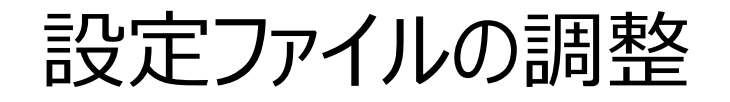

### • my.ini

- 「character-set-server = utf8」を追加する
  - サーバー側の文字セットを UTF-8 に設定する

```
. . .
[mysqld]
# The TCP/IP Port the MySQL Server will listen on
port=3306
                                                    Softaculous AMPPS
                                                                                         X
                                                                                    . . .
                                                     Control Center
                                                                  💥 Configuration
myisam sort buffer size = 8M
                                                     Apache
lower case table names=2
                                                                  Error Log Files
                                                     MySQL
#addition
                                                     PHP
character-set-server = utf8
                                                                  Restore Default Configuration
                                                     FTP
. . .
                                                                 C:/usr/local/Ampps
                                                     MongoDB
                                                                 Apache Started
                                                                 MySal Started
                                                     Help
```

## Drupal のインストール

- 簡単インストール
  - Ampps Home の左サイド メニューから
    - [Portals/CMS] [Drupal] をクリックする。
    - ・下位の水平メニューの [Install] タブをクリックする。
    - パラメータを指定する・・・

| Install Overview Features Scre                                                                                                    | enshots Demo Ratings Reviews Import |
|----------------------------------------------------------------------------------------------------|-------------------------------------|
| Software Setup                                                                                                    |                                     |
| Choose the version you want to install<br>Please select the version to install.                                                                                                    | 7.23 💌                              |
| <b>Choose Protocol</b><br>If your site has SSL, then please choose the HTTPS<br>protocol.                                                                                                    | http://                             |
| <b>Choose Domain</b><br>Please choose the domain to install the software.                                                                                                    | 127.0.0.1 💌                         |
| In Directory<br>The directory is relative to your domain and should not<br>exist. e.g. To install at http://mydomain/dir/ just type<br>dir. To install only in http://mydomain/ leave this<br>empty. | drupal                              |

設定パラメータ(1)

ソフトウェア設定(Software Setup)

| 名称                                     | 説明                                                | 設定値       |
|----------------------------------------|---------------------------------------------------|-----------|
| Choose the version you want to install | インストールする Drupal のバージョン                            | 7.23      |
| <b>Choose Protocol</b>                 | プロトコル(www 付加の有無含む)                                | http://   |
| Choose Domain                          | ドメイン                                              | 127.0.0.1 |
| In Directory                           | サイトのディレクトリ :<br>サイトのルートにする場合は空欄<br>サブディレクトリならその名前 | drupal    |
| Database Name                          | データベース名                                           | drup358   |
| CRON Job                               | CRON の起動構成<br>(crontab に指定するパラメータに対応)             | 0 1 * * * |

この場合、サイトの URL は次のようになります: http://127.0.0.1/drupal/

## 設定パラメータ(2)

- サイト設定 (Site Settings)
- データベース設定(Database Settings)
- 管理者アカウント(Admin Account)

| 名称                              | 説明                                                                    | 設定値             |
|---------------------------------|-----------------------------------------------------------------------|-----------------|
| Site Name                       | サイト名:Drupal内のサイト情報として設定<br>されるサイトの名称。ソフトウェアの各部からサイ<br>ト名の設定値として参照される。 | (任意)            |
| Table Prefix                    | テーブル名に付加するプリフィックス                                                     | 空欄              |
| Admin Username                  | 管理者ユーザーのユーザー名                                                         | admin           |
| Admin Password                  | 管理者ユーザーのパスワード                                                         | pass            |
| Admin Email                     | 管理者ユーザーのメールアドレス : ユーザーの<br>プロファイルの一部として設定される値                         | admin@127.0.0.1 |
| Disable Update<br>Notifications | 更新の通知を無効にするオプション                                                      | オン              |

インストールの実行

- ・インストール実行
  - [Install] ボタンをクリックする。
    - Drupal がダウンロードされインストールされる

|                                                                                                    | Install                                                  | Overview      | Features | Screenshots | Demo | Ratings | Reviews | Import |
|----------------------------------------------------------------------------------------------------|----------------------------------------------------------|---------------|----------|-------------|------|---------|---------|--------|
| Congratula                                                                                                    | Congratulations, the software was installed successfully |               |          |             |      |         |         |        |
| Drupal has been successfully installed at :<br>http://127.0.0.1/drupal<br>Administrative URL : http://127.0.0.1/drupal/?q=user                                                               |                                                          |               |          |             |      |         |         |        |
| We hope the                                                                                                    | installation                                             | process was e | asy.     |             |      |         |         |        |
| NOTE: Softaculous is just an automatic software installer and does not provide any support for the individual<br>software packages. Please visit the software vendor's web site for support! |                                                          |               |          |             |      |         |         |        |
| Regards,<br>Softaculous Auto Installer                                                                                                    |                                                          |               |          |             |      |         |         |        |
| Return to Overview                                                                                                    |                                                          |               |          |             |      |         |         |        |
|                                                                                                    |                                                          |               |          |             |      |         |         |        |

## 初期状態のサイト

| <ul> <li>♦ Welcome to My Drupal ×</li> <li>♦ → C</li> <li>P localhost/drupal/</li> </ul>                       |                                                 |
|----------------------------------------------------------------------------------------------------|-------------------------------------------------|
| My Drupal                                                                                                    |                                                 |
| User login Username* Username* No front page content has be Password * Create new account Request new password | Iy Drupal<br>een created yet.                   |
| Log in                                                                                                    | コアモジュールのみのデフォルト設定で<br>インストールされた状態になります。         |
|                                                                                                    | このままでは日本語が使えず、実用上重要な<br>いくつかの拡張モジュールも導入されていません。 |

インストール環境と主要ファイル

- Ampps/wwwの下
  - drupal サブディレクトリ
    - sites/all/modules ディレクトリ
      - モジュールのインストール先
      - ここにモジュールのフォルダをコピーする
    - sites/all/themes ディレクトリ
      - テーマのインストール先
      - ここにテーマのフォルダをコピーする
    - sites/default/settings.php ファイル
      - サイトの設定ファイル
      - このファイルに接続先データベースの設定など サイトの設定情報が記録されている

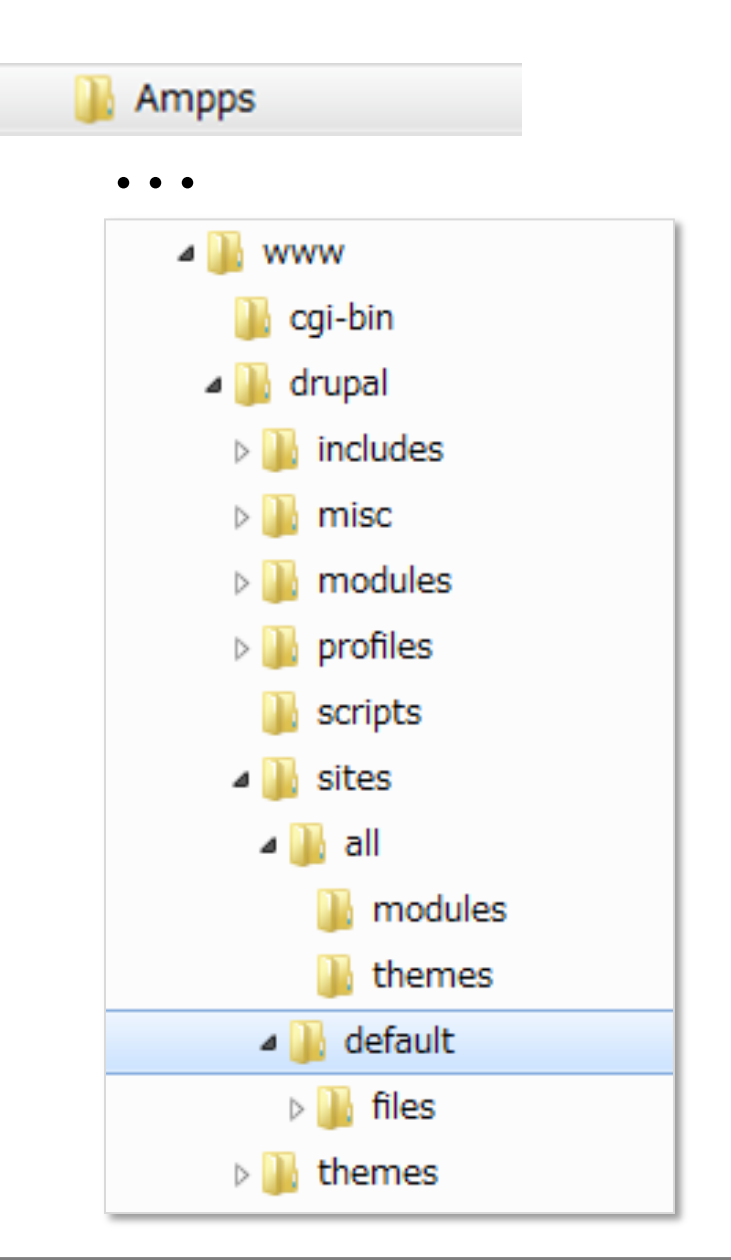

## まずは使ってみよう

- ログイン
  - アカウント情報: admin / pass
  - アカウント情報ページ
    - 画面右上のユーザー名のメニュー
    - ユーザープロファイルの設定:
      - ユーザー名
      - パスワード
      - メールアドレス
- モジュール設定ページ
  - 拡張モジュールの導入画面
- テーマ設定ページ
  - 追加テーマの導入画面

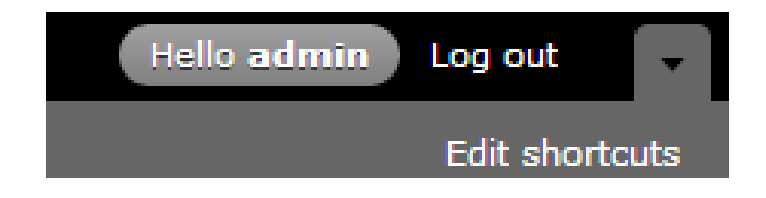

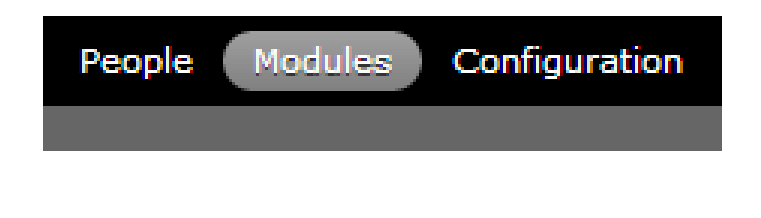

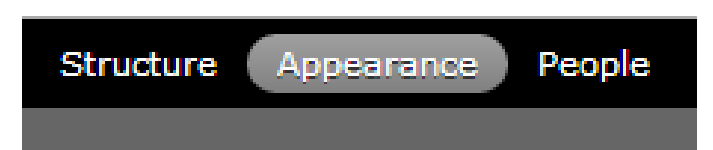

## モジュールを追加してみる

- 次のモジュールを入れてみよう
  - Administration menu
    - ・ 管理タスクを含むサイト内の主要なアクセス先へのドロップダウンメニューを表示
      - <u>https://drupal.org/project/admin\_menu</u>
  - Backup and Migrate
    - サイトのデータベースのバックアップと復元の機能を提供する
      - <u>https://drupal.org/project/backup\_migrate</u>
  - Chaos tool suite (ctools)
    - ・開発を効率化するための API とツールのスイート (Views 等に必須)
      - https://drupal.org/project/ctools
  - Views
    - クエリ結果の一覧を生成する
      - <u>https://drupal.org/project/views</u>
  - Insert\_view
    - マクロを利用してビューの出力を任意のコンテンツに埋め込む
      - <u>https://drupal.org/project/insert\_view</u>

## 追加手順

- インストールするモジュールのフォルダを sites/all/modules にコピーする
- モジュール一覧ページに表示される

#### admin menu ADMINISTRATION backup migrate VER ENABLED NAME ctools Administration 7.xinsert view 3.0 Development tools views 7.x-Administration menu 3.0-rc4

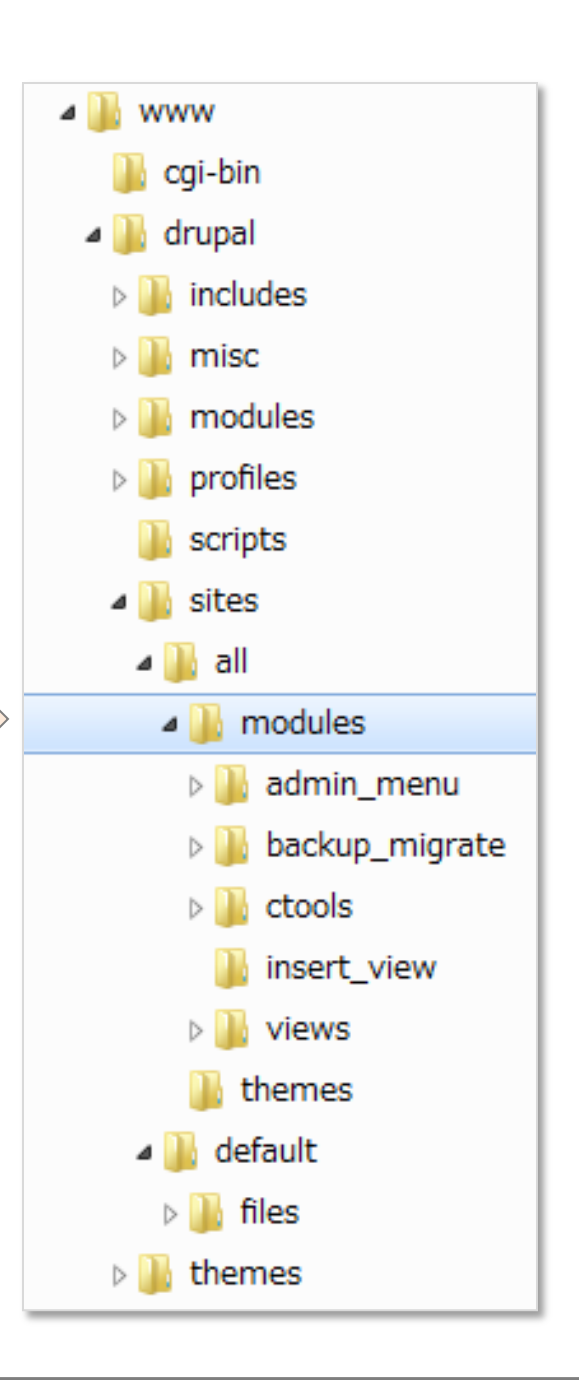

- 各モジュールをオンにして保存する
  - Backup and Migrate 🗔

| NAME                  | VERSION                       |
|-----------------------|-------------------------------|
| Backup and<br>Migrate | 7.x-2.7                       |
|                       | NAME<br>Backup and<br>Migrate |

バックアップの復元

- あらかじめ用意した日本語化した環境を復元する
  - 各モジュールの有効化と日本語化(翻訳の登録)を行った環境の データベースをバックアップしたファイルを用意してあります。

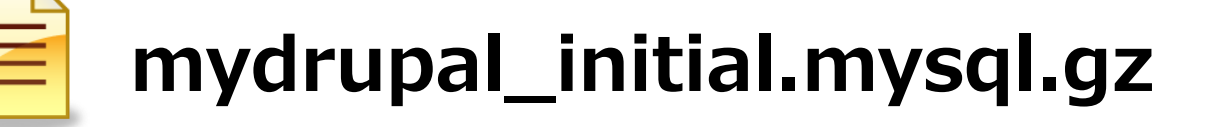

- [configuration] X=1-
- [Backup and Migrate] - [RESTORE] タブ

Upload a Backup File

Restore now

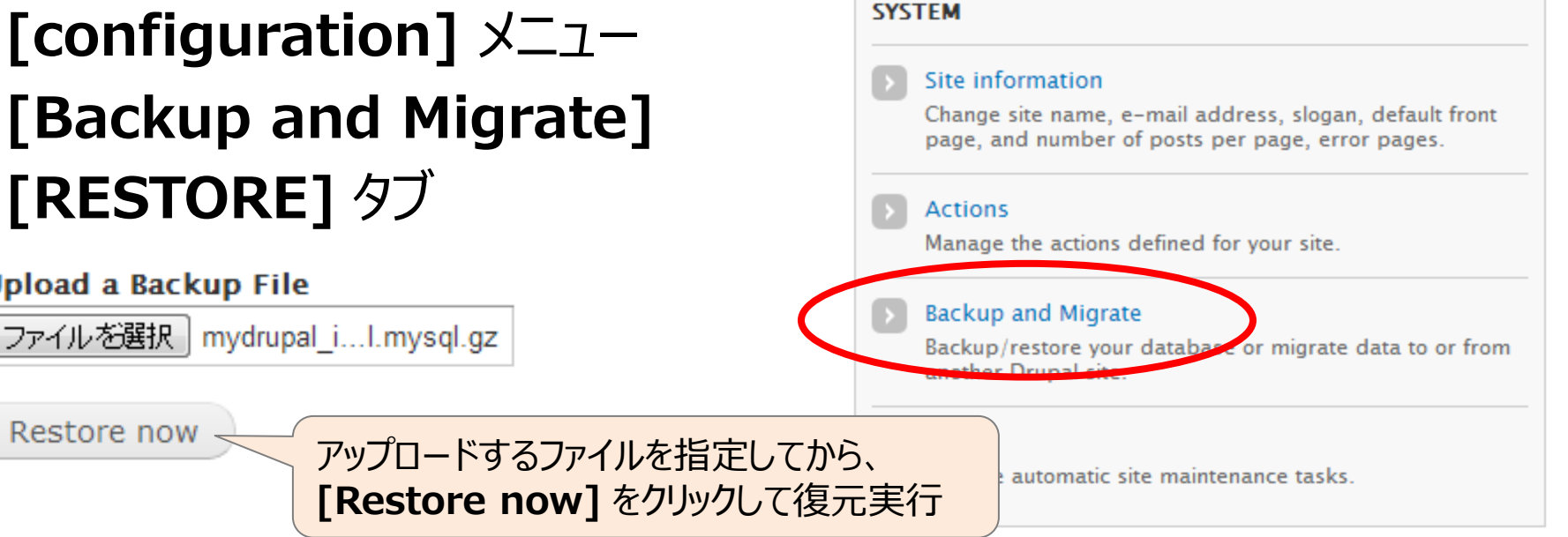

復元された日本語化サイト

| 🛃 👌 My Drupalへようこそ   N ×                                                   |                                                |          |
|----------------------------------------------------------------------------|------------------------------------------------|----------|
| ← → C 🗋 127.0.0.1/drup                                                     | al/                                            | <u>ک</u> |
| My Drupal                                                                  |                                                |          |
| ユーザーログイン<br><b>ユーザー名 *</b><br>パスワード *<br>・ アカウントの作成<br>・ パスワードの再発行<br>ログイン | My Drupal へようこそ<br>フロントページ向けコンテンツはまだ作成されていません。 |          |
|                                                                            |                                                |          |

### 時間があれば・・・

- コンテンツ(ノード)を追加してみる
- モジュールを追加インストールしてみる
- テーマを変更してみる